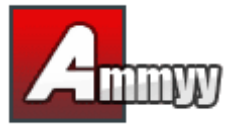

Ammyy 将很乐意提供关于我们软件的帮助,但由于用户超过200 万,我 们只能给已购买许可证的用户或正在进行购买的那些人提供个人技术支持。感谢您的 理解 !

如果您想远程管理无人值守的服务器或个人电脑,您必须安装Ammyy Admin Service, 该服务允许您执行以下操作:

- 重新启动电脑
- 登录/注**销**
- 切**换用户**
- 1. 以管理员身份登录Windows。
- 2. 将 Ammyy Admin 下载并保存到磁盘。
- 3. 启动Ammyy Admin。
- 4. 为操作员的电脑添加权限和密码。

4.1. 按菜单 "Ammyy" -> "Settings", 然后按"Access Permissions"按钮。

| A Ammyy Admin v2.13              |        |      |    |  |
|----------------------------------|--------|------|----|--|
| Ammyy Lar                        | nguage | Help |    |  |
| Settings<br>Contact b<br>Service | ook    | 07   |    |  |
| Exit                             | Start  | Ste  | op |  |
|                                  |        |      |    |  |
|                                  |        |      |    |  |

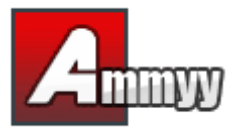

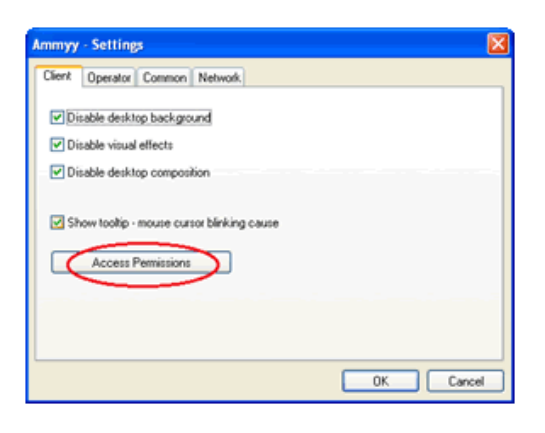

**4.2.** 按"Add"按钮,并指定操作员的电脑 ID(或保留 ANY)、密码和权限。

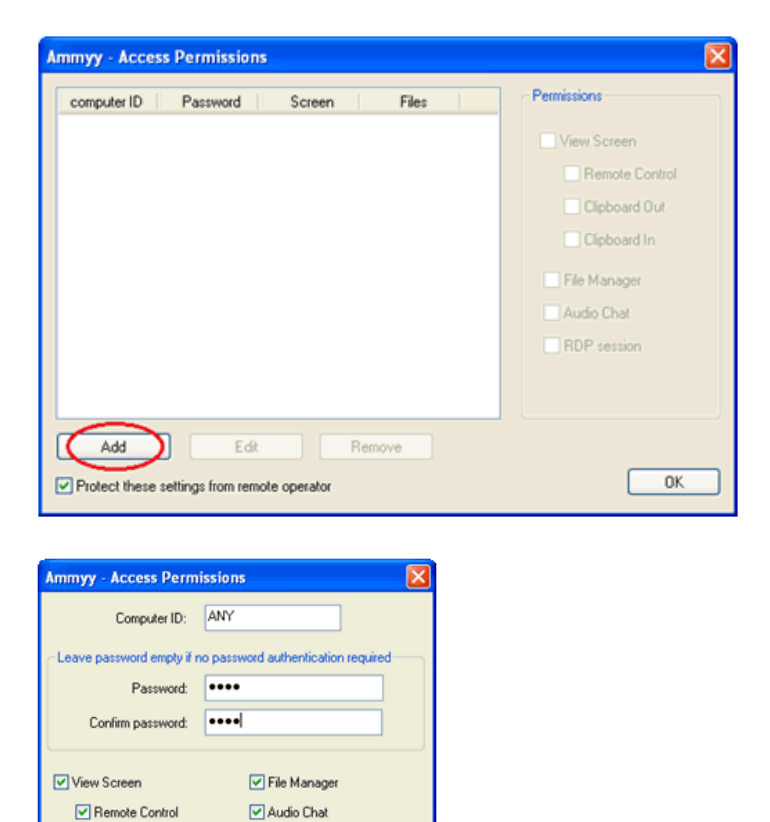

Clipboard Out

Clipboard In

RDP session

ОК

Cancel

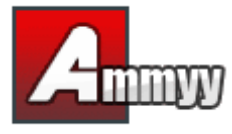

0

5. 安装并启动Ammyy Admin Service。

```
按菜单"Ammyy" -> "Service" -> "Install"。然后按菜单"Ammyy" -> "Service" -> "Start"。
```

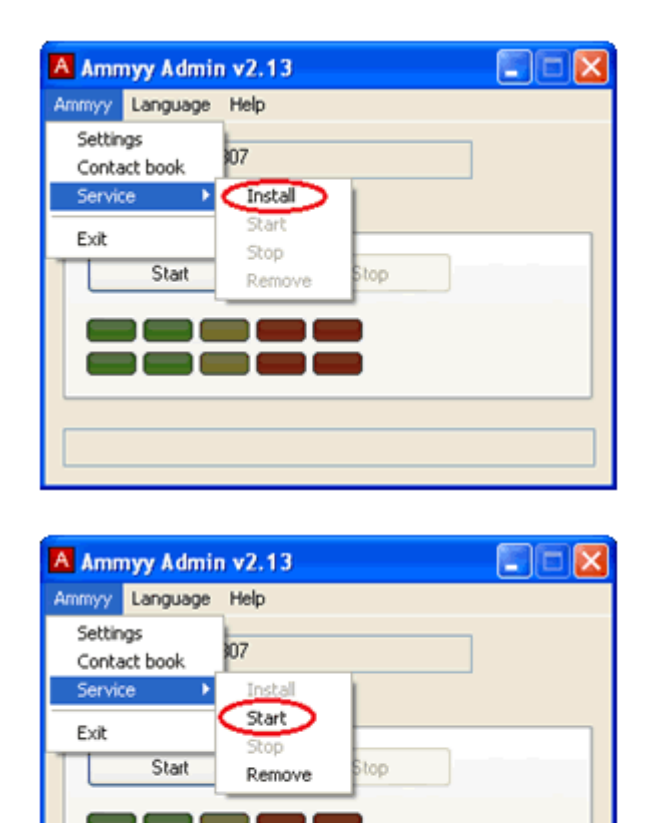

Ammyy Admin Service 现在开始运行了!您可以关闭 Ammyy Admin 应用程序